## **Calculated Columns**

Last Modified on 29/03/2019 4:08 pm AEDT

Calculations can be used as columns in a report for special summaries based on the values of the report data. These calculations are performed dynamically when the report is rendered.

To add a calculated column to a report:

- 1. Go to Report Builder.
- 2. In the Relationship viewer pane, select Calculated icon. The Calculation dialogue appears.
- 3. Type a name for the calculation in the **Column Name** field.
- 4. Type the calculation in the Enter Calculation field.
- 5. Select OK.
- 6. Select **SAVE** to save the report. The data displays in view mode of the report.